SimplyGo App User Guide

## Sharing a card within the group

30/07/2024 11:06 am +08

Step 1: Tap "Accept" to join the group

| My Account                         | A My Family                     |
|------------------------------------|---------------------------------|
| nvitation                          | _                               |
| XXXX has invited yo<br>Tan Family. | u to join<br>Decline Accept     |
| nvitation                          |                                 |
| XXXX has invited yo<br>Tan Family. | u to join 🚫 🔗<br>Decline Accept |
| nvitation                          |                                 |
| XXXX has invited yo<br>Tan Family. | u to join<br>Decline Accept     |
| Hide i                             | nvitations                      |

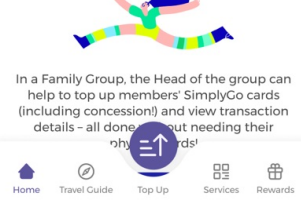

Step 2: Enter your name to be displayed within the group and tap "Next"

| <<br>Join<br><b>Tar</b> | Group<br>Family                                                    |                                              |
|-------------------------|--------------------------------------------------------------------|----------------------------------------------|
| • You<br>Ple            | ur Name (Shown to e<br>ase enter a maximu<br>d no special characte | Group Members)<br>m of 16 characters<br>ers. |
|                         | Benny                                                              | 8                                            |
|                         |                                                                    | Next                                         |
| Sel                     | ect Cards to Share i                                               | n Group                                      |
| O Ter                   | ms & Conditions                                                    |                                              |

Step 3: Then scroll down and select the card you wish to share

| Head of Family<br>up anytime! Or<br>view your card      | r cards in the group, the<br>r Group can help you top<br>nly the Head of Group can<br>details and transactions. |
|---------------------------------------------------------|----------------------------------------------------------------------------------------------------|
| You can share i<br>with the group                       | up to 3 SimplyGo cards                                                                                          |
| Concession<br>Available Balance<br>\$10.00<br>SimplyGo. | Card Name                                                                                                    |
| ezlink<br>Available Balance<br>\$10.00<br>SimplyGo.     | Card Name                                                                                                    |
| ezlink<br>Available Balance<br>\$10.00<br>SimplyGo,     | Card Name                                                                                                    |
| ezlink<br>Available Balance<br>\$10.00<br>SimplyGo,     | Card Name                                                                                                    |
|                                                         | Next                                                                                                    |

Step 4: Check the "Terms & Conditions" and tap "Confirm and Join Group"

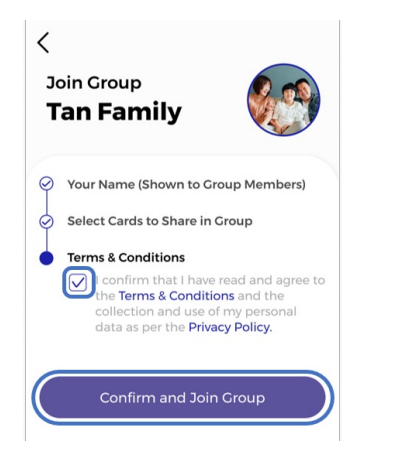

Your card has been shared to the group

| My Family Group                | IS .                                       |
|--------------------------------|--------------------------------------------|
| Tan Family                     |                                            |
| Head of Family Group<br>Father |                                            |
| My Shared Cards 🗸              | Croup Info                                 |
| SimplyGo.                      | CAN ID<br>8000 1923 3242 1391<br>Card Name |
| Available Balance              |                                            |
| SimplyGo.                      | CAN ID<br>8000 1923 3242 1391              |
| More featur                    | res coming soon!                           |
| Manages                        | Shared Cards                               |
| Crea                           | te Group                                   |